# PC Expanion User's Manual (U200, U2000 Series)

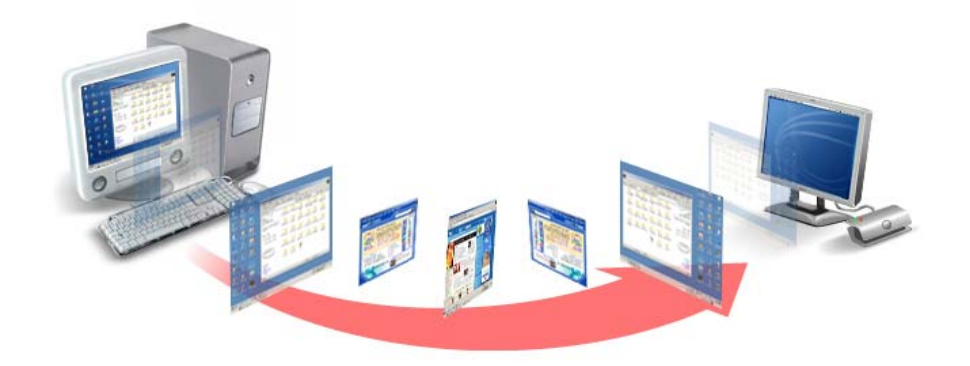

© Copyright by Ncomputing Co. Ltd. 2004 . - Illegal copying of this software, hardware and this documentation is prohibited by law. All other brand- and product names are trademarks of registered trademarks of the respective owners.

# Safety Instructions

## Warning

- Do not use this system on an unstable cart, stand or table.
  - The product may fall, causing serious damage to the product.
- Slots and openings in the cabinet and the back have been provided for ventilation. To ensure reliable operation of your computer, and to protect it from overheating, do not block or cover these openings.
- Never push objects of any kind into the system through the cabinet openings. Objects may touch dangerous voltage points or short out parts that could result in a fire or electrical shock. Never spill liquid of any kind on the product.
- This computer should only be connected to the adapter comes with your system. If you want to use other adapter, consult your dealer.
- Do not allow anything to rest on the power cord. Do not locate this product where people will walk on the cord.
- Unplug your system form the main electrical power outlet before cleaning.
  Do not use liquid cleaners or aerosol cleaners. Use a damp cloth for cleaning.
- Do not use this system near water.
- Your adapter plug will only fit into a grounding-type power outlet. This is a safety feature. If you are unable to insert or replace your obsolete outlet, contact your electrician to replace your obsolete outlet. Do not defeat the purpose of the grounding-type plug.
- To avoid generating an electric shock, be sure to plug the power cord into the system before plugging it into the wall socket.
- For protection of your system and other devices during a lightning storm, or when it is left unattended and unused for long periods of time, unplug the computer and other devices form the wall outlet and disconnect the cable form system. This will prevent damage to the system and other devices due to lighting and power line surges.

#### FCC Information to Use

Note : This equipment has been tested and found to comply with the limit for a Class B digital device, pursuant 15 of the FCC Rules.

These limits are designed to provide reasonable protection against harmful interference in a residential installation. This equipment generates, uses, and can radiate radio frequency energy and, if not installed and used in accordance with the instructions. May cause harmful interference to radio communications. However, there is no guarantee that interference will not occur in a particular installation. IF this equipment does cause harmful interference to radio or television reception, which can be determined by turning the equipment off nad on, the user is encourage to try to correct the interference by one or the following measures:

- Reorient or relocate the receiving antenna.
- Increase the separation between the equipment and receiver
- Connect the equipment into an outlet on a circuit different from that to which the receiver is connected
- Consult the dealer or an experience radio TV technician for help

Change or modification not expressly approved by the party responsible for Compliance could void the user's authority to operate the equipment

#### overview and Hardware installation of PC Expanion

- 1. Introductions
- Configuration of PC Expanion
- 2. Overview
- Front
- Rear
- Ι

## Installation device driver and NCU-2000/XP Software

- 1. Connecting PC Expanion to the Computer
- 2. Installing the Driver in Windows XP
- 3. Installing NCU-2000/XP Software

## Unpacking the Box on PC Expanion

PC Expanion Specification

# Overview & H/W installation of PC Expanion

# 1. Introductions

PC Expanion is the world's first terminal unit that does not require a CPU, hard-driver, or CD-ROM yet executes as if it's an ordinary PC with hardware, With PC Expanions exclusive UTMA(Ultra Thin Multi Access) technology.

PC Expanion is executed under windows and USB2.0.

Also, PC Expanion have the VGA solution under USB2.0.

#### Configuration

- 1) I/O PORT
- Video Out: D-SUB 15 Pin RGB
- Keyboard Port
- Mouse Port
- Sound Out/MIC In
- One USB 2.0 Port : One is "B" Type

#### 2) System Requirements

- Support USB 2.0
- Windows 2000 Professional Edition
- Windows XP Home & Professional Edition

#### 3) Package Contents

- PC Expanion system
- Driver CD / Manual

#### 4) System Requirement

Host PC

Pentium4 2.0G / HDD 60GB / 512MB Memory or higher

# 2. Overview

1. Front

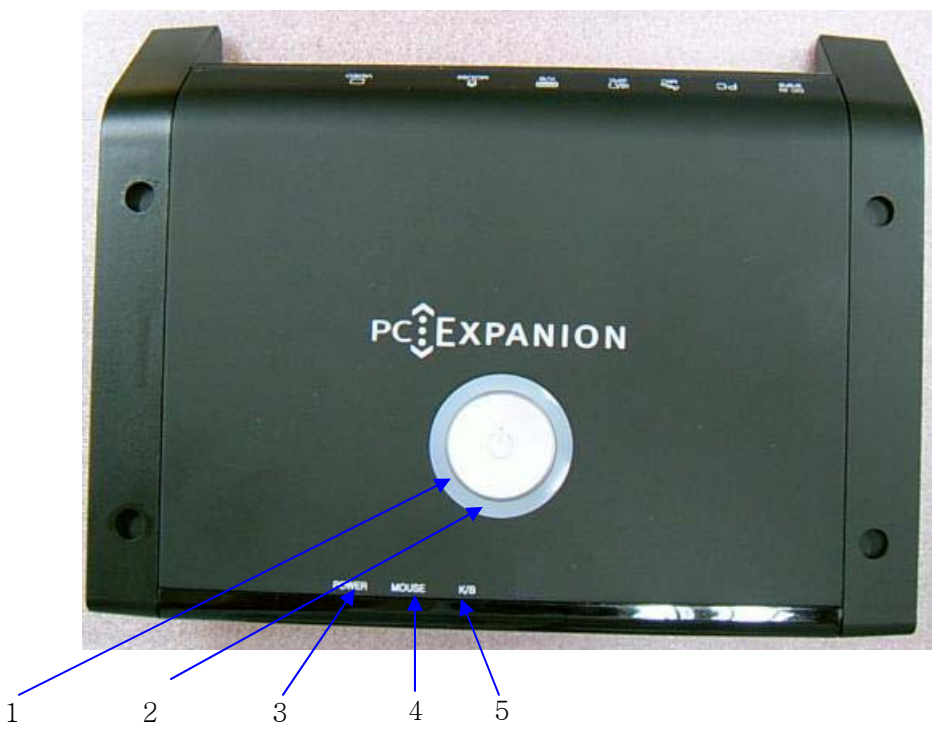

- Power button Turn on/off PC Expanion.
- Power IndicatorsLight up when the system on.
- ③ Power Indicators 2Light up when the system on.
- Keyboard operation Indicators
  Blinks when Keyboard operation
- (5) Mouse operation IndicatorsBlinks when Mouse operation
- USB Hub Indicators
  Light up when PC Expanion USB ready to use.

#### 2. Rear

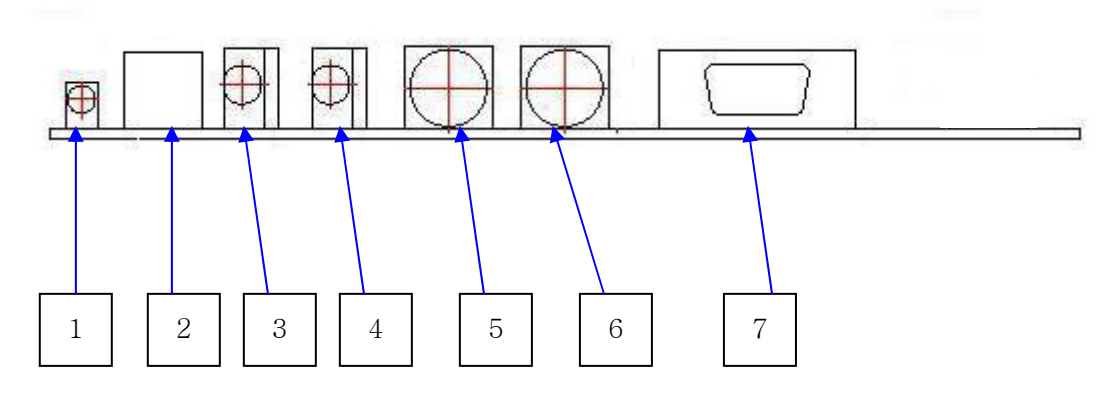

- Power Inlet (DC-IN) Jack
  Connection for ac adapter power cord
- PC ConnectUSB 2.0 Port for connect PC
- ③ MIC JackConnection for Mic Jack
- ④ Speaker Jack
  Connection for stereo Speaker jack
- (5) Keyboard
  Connection for PS/2 type Keyboard
- Mouse
  Connection for PS/2 type Mouse
- ⑦ VGA

Connection for external monitor

# Installation device driver and NCU-2000/XP Software

PC Expanion can be installed in the operating systems Windows XP and Windows 2000.

1. Connecting PC Expanion to the Computer

- 1. Switch on your computer
- 2. Remove the enclosed USB cable from the package. The USB cable hast two different plugs one that is flat and square (known as the Series-B connector) and one that is rectangular (known as the Series-A connector).
- 3. Insert the flat "series A" plug in your computer s USB port.
- 4. Then insert the square connector into the USB socket of PC Expanion.

Now the software components of PC Expanion can be installed. Read the following sections for instructions.

#### 2. Installing the Driver in Windows XP

Once you have connected PC Expanion to the computer, press the button from the PC-Expanion for Power On, now the Plug & Play mechanism of Windows XP recognize the PC Expanion automatically. The found New Hardware assistant is started.

Insert the PC Expanion CD and follow the instructions on the screen. Note the following:

 When asked: "What do you want the wizard to do?", select the option "Install the software automatically (Recommended)" and confirm with "Next".

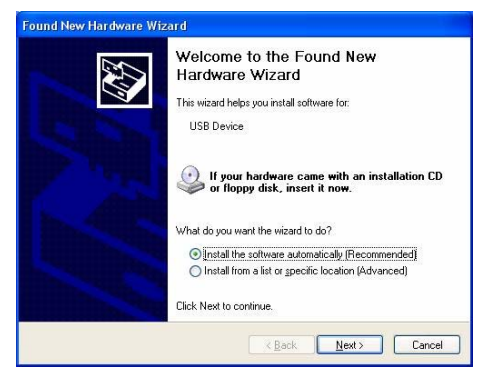

 In the next window, confirm, "USB 2.0 Display Device(USB)" as the Hardware match by clicking "Continue Anyway".

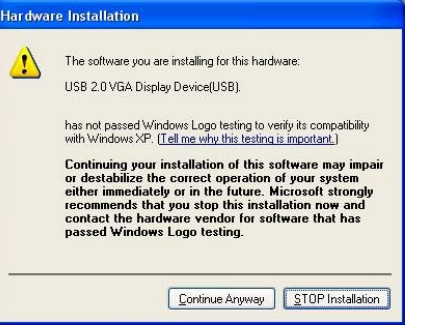

 When the Hardware Wizard reports that "The wizard has finished installing the software for USB 2.0 Display Device(USB)" click "Finish".

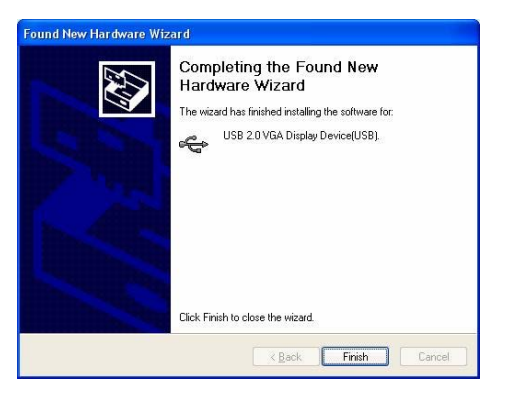

 After your confirm the Hardware Wizard comes a second time and asked. "What do you want the wizard to do?", select teh option "Install the software automatically (Recommended)" and confirm with "Next".

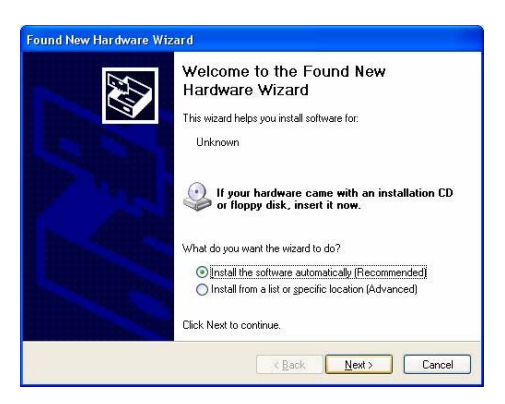

5. In the next window, confirm "USB 2.0 Display Device(DISPLAY)" as the Hardware match by clicking "Continue Anyway".

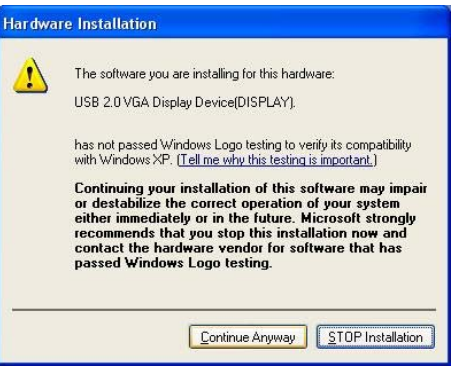

 When the Hardware Wizard reports that "The wizard has finished installing the software for USB 2.0 Display Device(DISPLAY)" click "Finish".

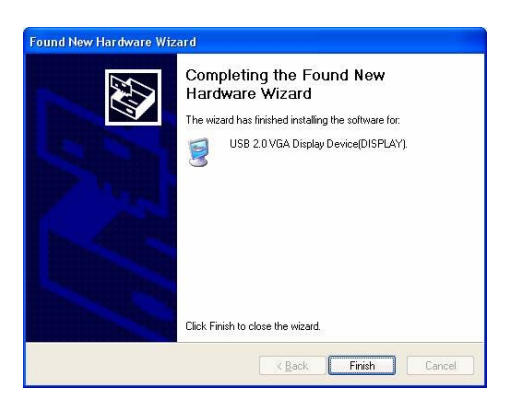

In the next step, install the NCU-2000/XP software. For more information, see the section "Installing the NCU-2000/XP Software".

#### 2. Installing NCU-2000/XP Software

Insert PC Expanion installation CD into your PC's CD-ROM and follow the instructions.

1. Installation programm will start automatically. When the installation screen appears, click [SETUP]

| 2. | If your computer is connecting to the internet,  |
|----|--------------------------------------------------|
|    | it is recommended to install the latest software |
|    | version directly from FTP-server via Internet.   |

| Installing NCU-2000-XP [NCU] [V.4.02.139] |  |
|-------------------------------------------|--|
| Preparing to install                      |  |
| Cance                                     |  |

| Installin | g NCU-2000-XP [N                             | CLT] [V.4.0                        | 2.138]                                       | X   |
|-----------|----------------------------------------------|------------------------------------|----------------------------------------------|-----|
| ?         | New Version of NCU-<br>Do you want install N | 2000-XP is acce<br>ICU-2000-XP fro | ssible on the internet serve<br>m internet ? | ۶r. |
|           | Yes                                          | No                                 | Cancel                                       |     |

To do so, click [Yes] and wait until download of the software has been finished.

(If your computer is not connecting to the internet got to step 4.)

- 3. Your computer is connected to PC Expanion FTP site and downloads the latest version NCP-2000-XP.
- 4. Installation program will start automatically. When the installation wizard screen appears, click [Next]

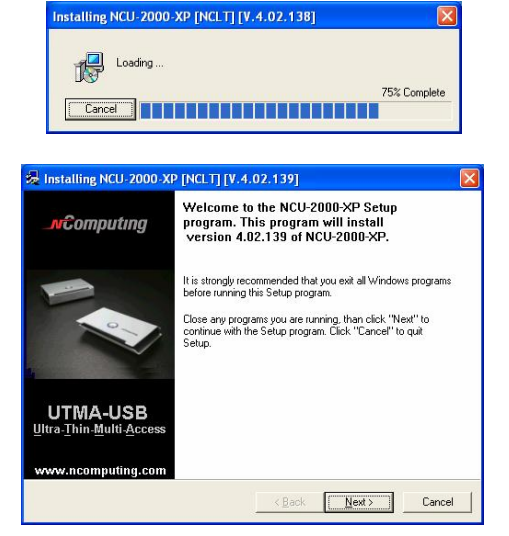

5. Please read the End User License Agreement and check the [I agree] box,

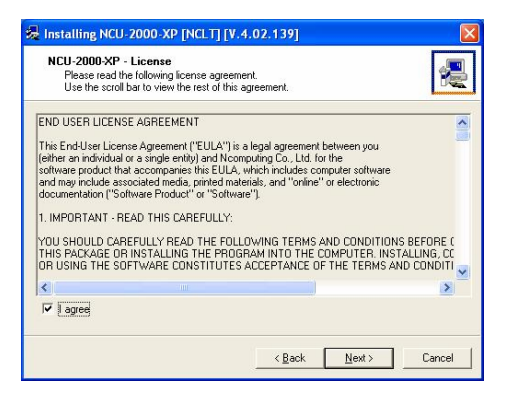

6. Please read the Terms of Use, check the [I agree] box and click [Next].

| NOTICE<br>BEFORE NEALING SOFTWARE PROVIDED BY NCOMPUTING CO., LTD.,<br>PLEASE READ THIS TERMS OF USE STATEMENT CAREFULLY.<br>YOU WILL BE PERMITTED TO USE THE HARDWARE AND SOFTWARE ONLY<br>IF YOU AGREE TO THE PROVISIONS OF THIS TERMS OF USE STATEMENT.<br>TERMS OF USE STATEMENT<br>1. General<br>1. General<br>is to govern the proper use of Office Station series (Product').<br>2. Description of the Product. | NCU-2000-XP - Terms of use<br>Please read the following terms of use.<br>Use the scroll bar to view the rest of this to                                                                                                    | erms of use.                                                                                             |                                                   | 1 |
|----------------------------------------------------------------------------------------------------|----------------------------------------------------------------------------------------------------|----------------------------------------------------------------------------------------------------|---------------------------------------------------|---|
| 2. Description of the Product.                                                                                                    | OTICE<br>IEFORE INSTALLING SOFTWARE PROVIDE<br>IEFORE INSTALLING SOFTWARE PROVIDE<br>IEASE READ THIS TERMS OF USE STATE<br>OU VAILE BE PERMITTED TO USE THE HAR<br>"YOU AGREE TO THE PROVISIONS OF THI<br>IERMS OF USE STATEMENT<br>. General<br>The object of the provisions of this Terms of U<br>is to over the orogene use Office Station so | D BY NCOMPUTI<br>MENT CAREFULL<br>PDWARE AND SC<br>IS TERMS OF USE<br>Ise Statement<br>eries (Product'). | NG CO., LTD.,<br>Y.<br>IFTWARE ONLY<br>STATEMENT. |   |
|                                                                                                    | 2. Description of the Product.                                                                                                    |                                                                                                    |                                                   |   |
| La la and                                                                                                    | < .                                                                                                    |                                                                                                    |                                                   | 1 |
| I ayree                                                                                                    |                                                                                                    |                                                                                                    |                                                   |   |

 "Select installation folder" windows appears. Click [Next] button, if you want to install NCU-2000-XP in the default folder.

| Choose Destination Location                           | 8                                      |
|-------------------------------------------------------|----------------------------------------|
| Program will install NCU-2000-XP in th                | he following directory.                |
| To install in this directory, click "Next"            | n<br>11                                |
| To install in a different directory,click             | "Browse" or type a new directory path. |
| Click "Cancel" to exit this program.                  |                                        |
|                                                       |                                        |
| Destination Directory                                 |                                        |
| Destination Directory<br>CNProgram Files WICU-2000 XP | Browse                                 |

| 8. | Enter the Serial Number and Activation |
|----|----------------------------------------|
|    | Key you find on the buttom side of the |
|    | PC Expanion and type in the user's     |
|    | information.                           |

| Registration/S          | erialnumber(s)           | 8        |
|-------------------------|--------------------------|----------|
| Serial Number:          | 123456                   |          |
| Activation <u>K</u> ey: | 123456 · 123456 · 123456 |          |
| Na <u>m</u> e:          | Name                     |          |
| <u>C</u> ompany:        | Company                  |          |
| <u>E</u> mail:          | email@email.com          |          |
| Phone:                  | +00-00000-00000          |          |
|                         |                          | Advanced |

9.

10. Click [Next] or go [Back], if you want to change something.

| 😞 Installing NCU-2000-XP [NCLT                                                                                                    | ] [V.4.02.139]                                                                                            |        |
|----------------------------------------------------------------------------------------------------|----------------------------------------------------------------------------------------------------|--------|
| NCU-2000-XP<br>Ready to copy files                                                                                                    |                                                                                                    |        |
| Setup is now ready to                                                                                                    | copy files.                                                                                               |        |
| If you want to review or change any<br>settings, click "Back".<br>If you are satisfied with the settings,<br>click "Next" to begin copying files. | Current Settings:<br>Components:<br>NCU-2000:XP<br>Destination Directory:<br>C:\Program Files\WCU-2000:XP |        |
|                                                                                                    | <u>.</u>                                                                                                  | 2      |
|                                                                                                    | < Back Next >                                                                                             | Cancel |

11. System copies files needed for installation.

12. Add now the user profile:

At this point you can install new user profiles. To do so, the software provides you with the program "user accounts" from the Windows control panel.

 13. When the "installation complete" window appears, click [Restart] button after selecting [Yes, I want to restart my computer now.]

| 4              | ,,             |             | ,  |  |
|----------------|----------------|-------------|----|--|
|                |                | Yes         | No |  |
|                |                |             |    |  |
|                |                |             |    |  |
|                |                |             |    |  |
| alling NCU-200 | 00-XP [NCLT] [ | V.4.02.139] |    |  |

Installing NCU-2000-XP [NCLT] [V.4.02.139]

2 Do you want to add any new users to the st

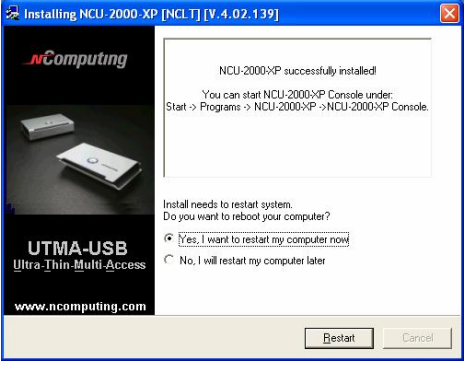